## Lifepoint Health **Multi-Factor Authentication**

**Step 1:** Upon opening the **My Benefits** site (**lifepointbenefits.net**), employees who are not yet registered can use the "register" link to follow the prompts and register their account.

| Lifepoint Health<br>Great care lives here                                                                                       | 20          |            |                                                                                                    |
|----------------------------------------------------------------------------------------------------|-------------|------------|----------------------------------------------------------------------------------------------------|
| Welcome to My Benefits                                                                                                    |             |            |                                                                                                    |
| Email address                                                                                                    | EN CONTRACT | - Callante |                                                                                                    |
| This is the email address you used when registering. Password                                                                   |             |            |                                                                                                    |
| Sign in Register                                                                                                    |             |            |                                                                                                    |
| Having trouble?                                                                                                    |             |            |                                                                                                    |
| Reach out to the Benefits Service Center (BSC) at 844-348-0627 or email<br><u>bac.lifepointbenefits@ajg.com</u> for assistance. | VOIT 1      |            |                                                                                                    |
| First time user?                                                                                                    |             |            |                                                                                                    |
| You'll need to <u>register</u> for access. Have your phone or mobile device handy to <u>set up two-step authentication.</u>     |             |            | 6.87                                                                                                    |
| Change your login information                                                                                                   |             |            |                                                                                                    |
| Forgot or need to change your email address or password?                                                                        |             |            | and the second division of the second division of the second divisio |
| Update your email address Reset your password                                                                                   |             |            |                                                                                                    |
| © 2023 Lifepoint   All Rights Reserved.                                                                                         |             | HIN A      |                                                                                                    |
| Powered by Gallagher.                                                                                                    |             |            |                                                                                                    |
| Cookie Policy                                                                                                    |             |            |                                                                                                    |
|                                                                                                    |             |            |                                                                                                    |

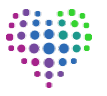

**Step 2**: Once registered, upon first login, where Multi-Factor Authenticator has not previously been activated, the user will be presented with the screen below. When clicking the **"Receive via app"** link, the user will be shown the following instructions. Once the app has been downloaded and set-up, you will be required to enter in the authentication code each time you log-in, where you will be authenticated and taken to the **My Benefits** homepage.

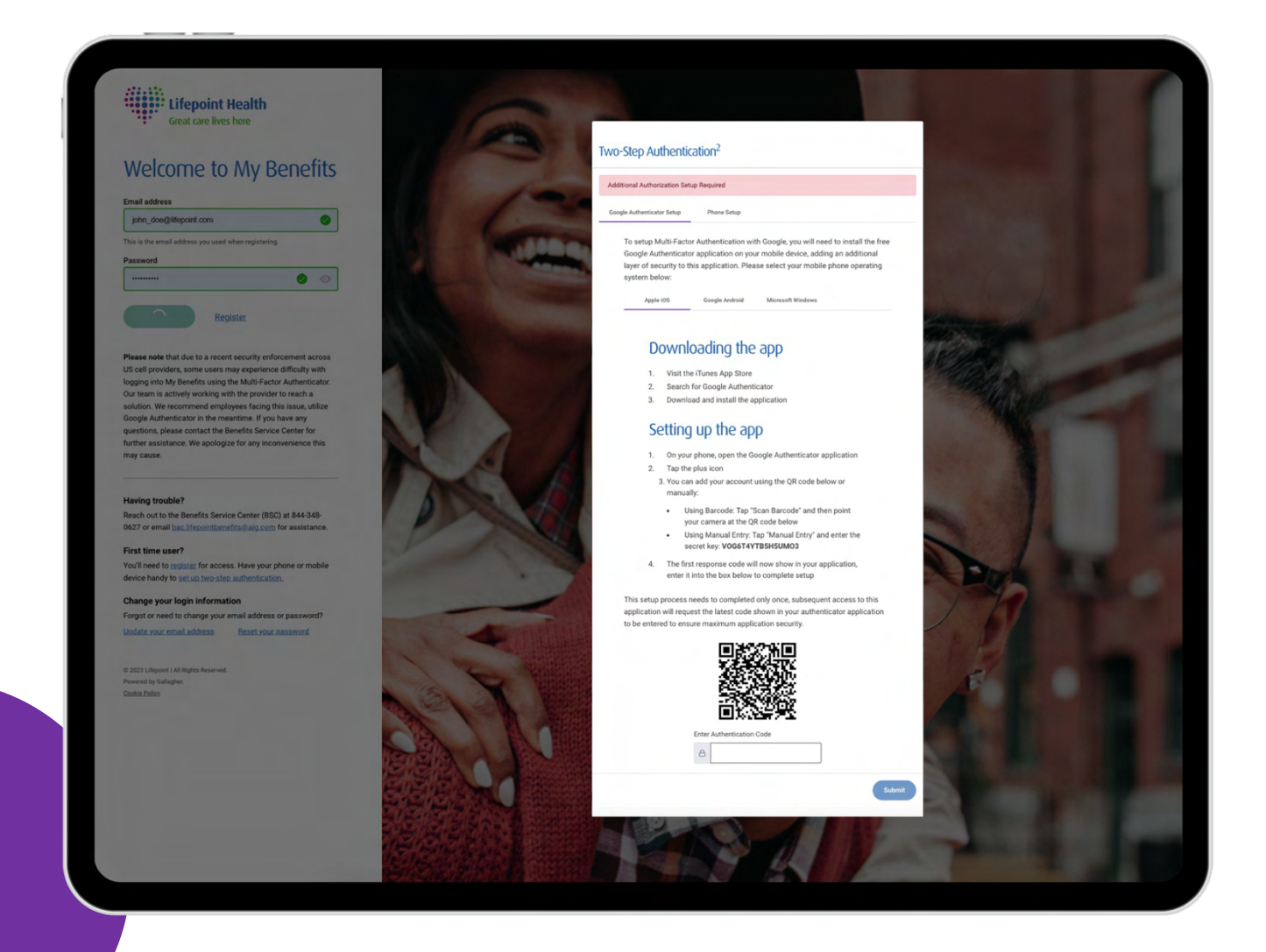

Please note only one type of MFA needs to be set-up; either the authenticator app or the SMS authentication.

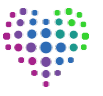

**Step 3**: When clicking the "**Receive via SMS**" link, you will be shown the below screen with instructions. Once phone setup has been completed, you will receive an SMS with a 6-digit authentication code to enter, once authenticated you will be taken to the **Lifepoint Benefits homepage**.

| Great care lives here                                                                                                    |                                                                                                    |
|----------------------------------------------------------------------------------------------------|----------------------------------------------------------------------------------------------------|
| Welcome to My Benefits Email address Inform_close(Biddipoint.com)                                                                                                    | Two-Step Authentication <sup>2</sup>                                                                                                    |
| This is the email address you used when registering. Password Output Output Out | Additional Authorization Setup Required                                                                                                    |
| Register                                                                                                    | Google Authenticator Setup Phone Setup                                                                                                    |
| Please note that due to a recent security enforcement across<br>US cell providers, some users may experience difficulty with<br>logging into Mg Benefis using the MultiPaccion Authenticator.<br>Our team is actively working with the provider to reach a<br>solution. We recommed engloyees facing this issue, utilize<br>Google Authenticator in the meantime. If you have any<br>questions, please contact the Benefits Service Center for<br>further assistance. We apologize for any inconvenience this<br>may cause.                                                                                                    | To setup Multi-Factor Authentication with your phone, you will need to select<br>your country code and enter your phone number. Valid mobile phone numbers<br>will receive an authentication code via SMS.<br>Enter your phone number |
| Having trouble?<br>Reach out to the Benefits Service Center (BSC) at 844-346-<br>0627 or email bac.lifepointbenefits@alg.com for assistance.<br>First time user?                                                                                                    | BE8 +44 -                                                                                                    |
| tou ineo to granue to a granue to a series of the series of the series o |                                                                                                    |
| © 2022 Lifepoint (RF Rights Reserved.<br>Newseth by Galagien:<br>Gashir Dalag                                                                                                    |                                                                                                    |
|                                                                                                    | Submit                                                                                                    |
|                                                                                                    |                                                                                                    |

Please note only one type of MFA needs to be set-up; either the authenticator app or the SMS authentication.

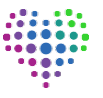

**Step 4:** On subsequent logins, users will be presented with the screen relevant to their original two-step authentication choice (APP or SMS).

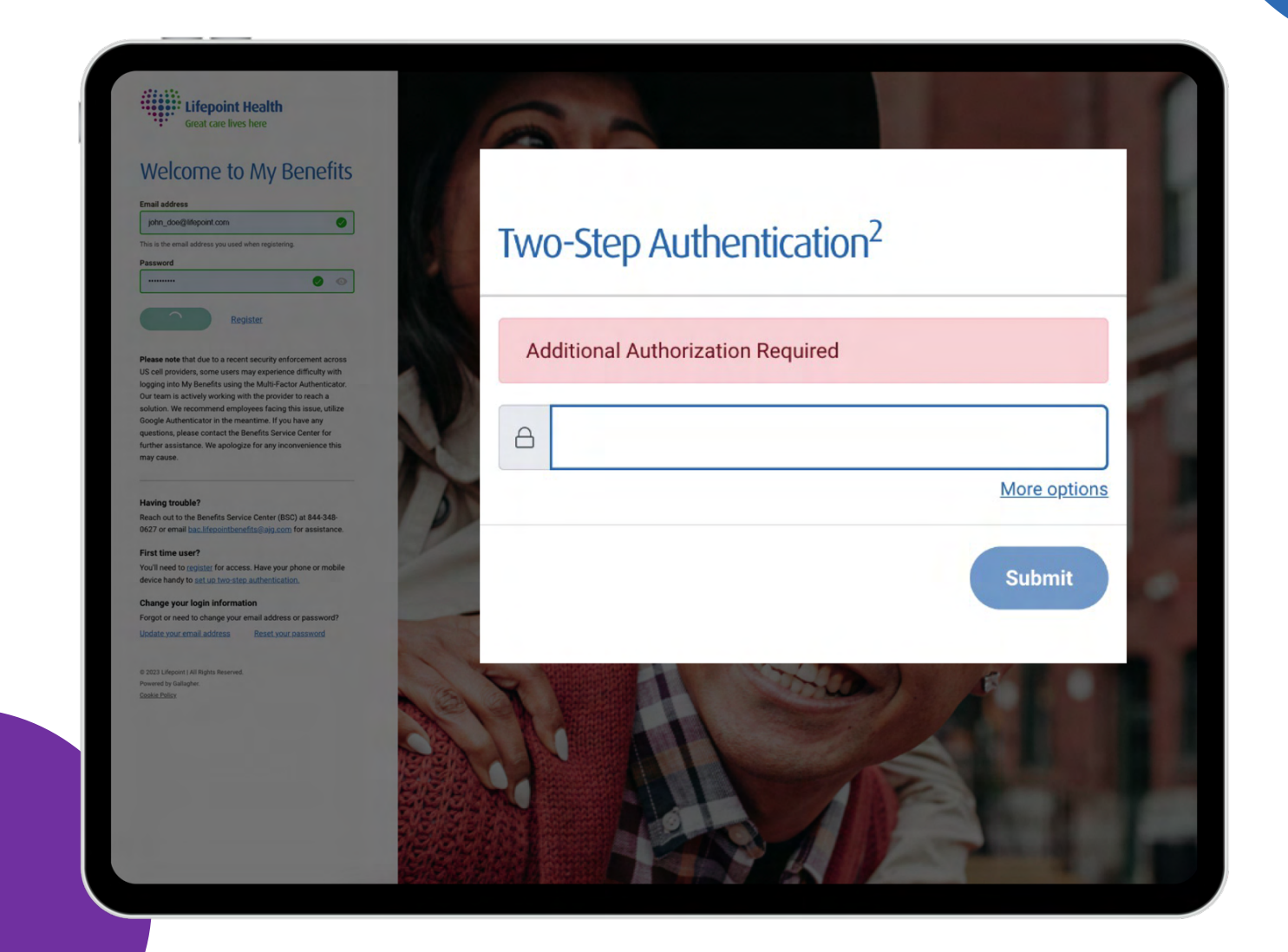

**Step 5:** If a Multi-Factor Authentication reset is required, you can simply request a reset on the login page. You will see a green banner once the reset has been initiated.

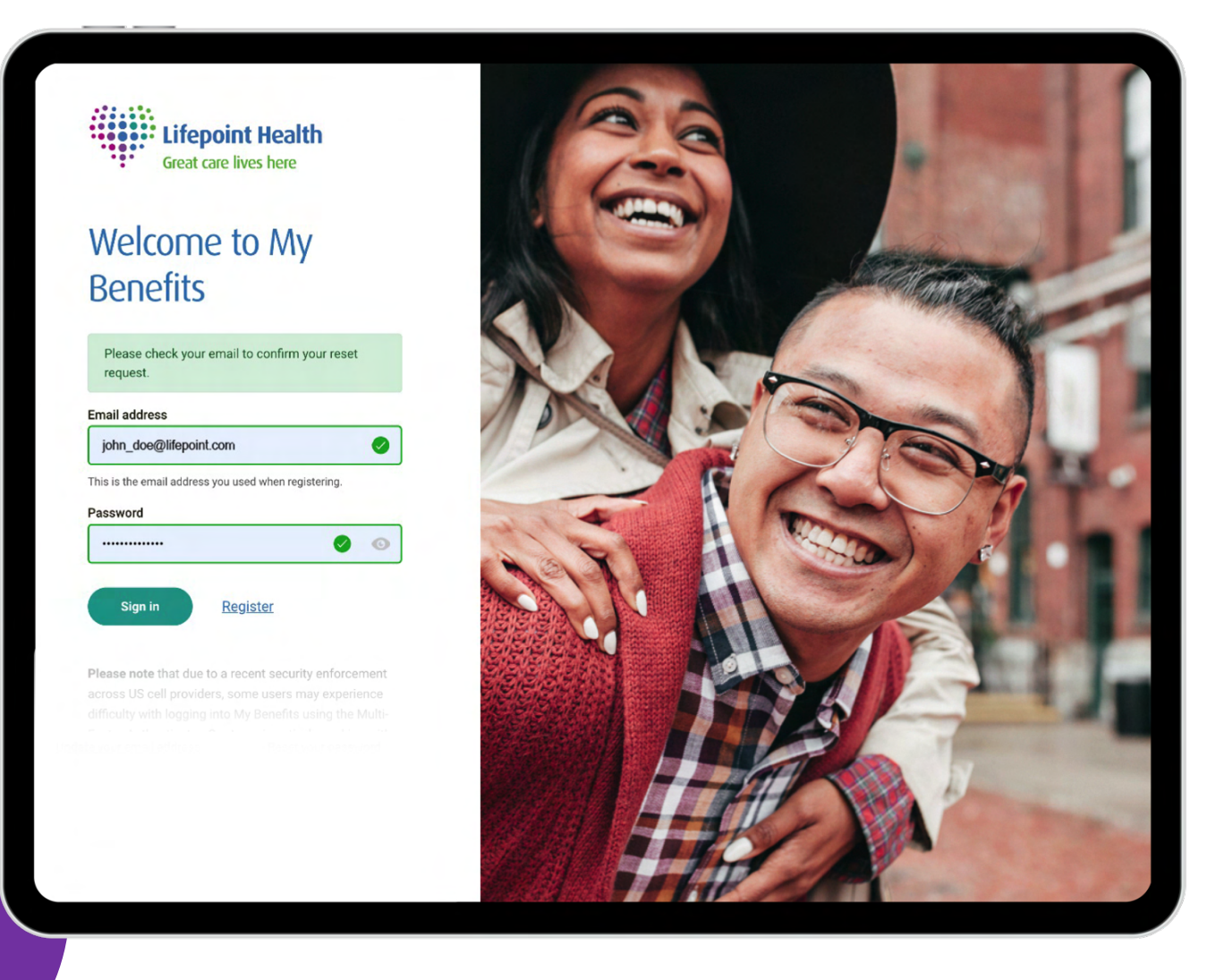

**Step 6:** Following the reset request, you will receive the following email to your registered email address, prompting you to reset your account by following the instructions. Please note, the emailed link expires within 1 hour.

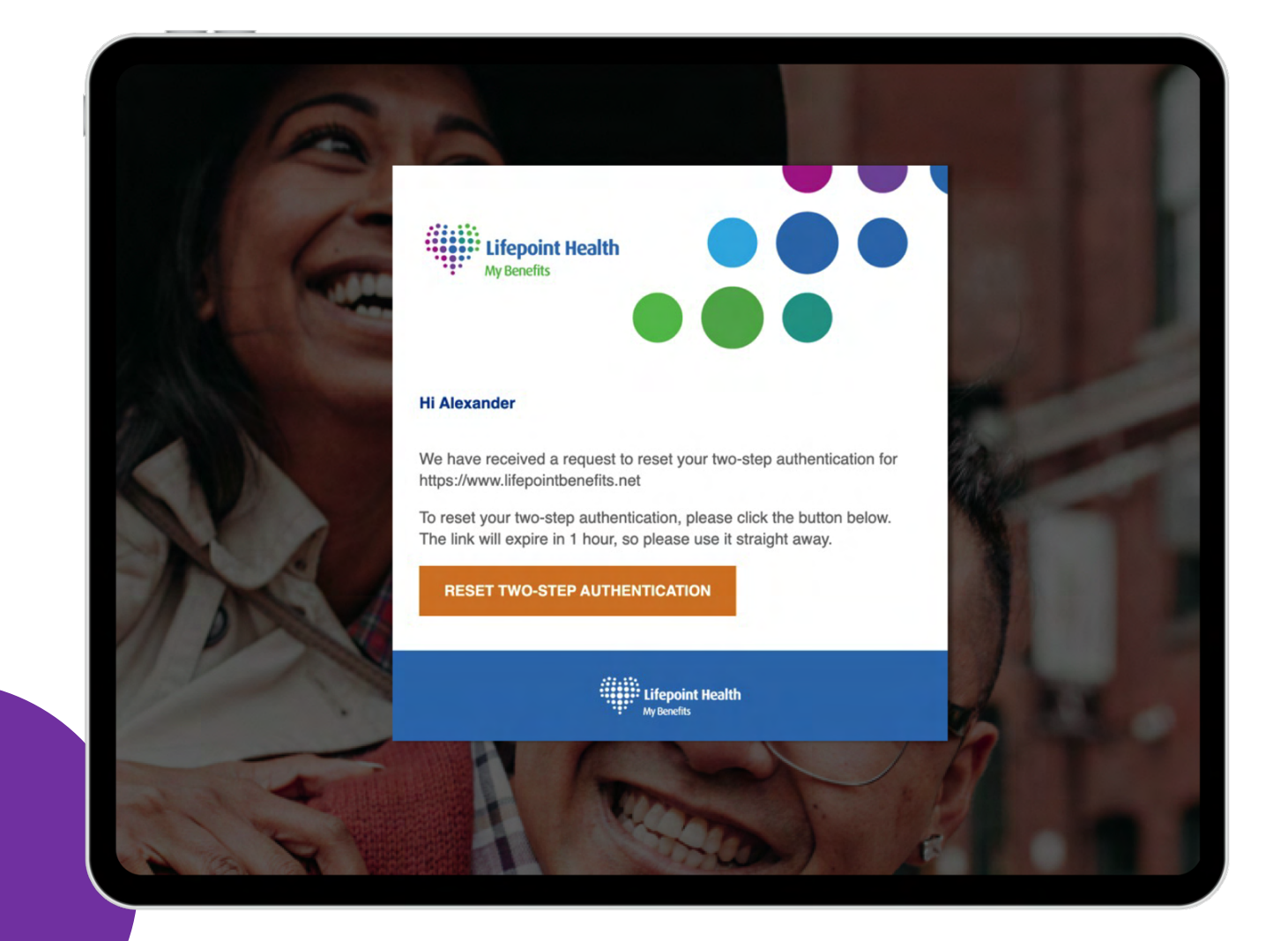

**Step 7**: Once you receive the email and click on the link within 1 hour, you will be taken to the **My Benefits** website and will see the success message as shown below. You will be required to re-register your account, which you can do by clicking the link within the green banner.

## <image><section-header><section-header><section-header><section-header><text><text><text><text><text>

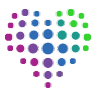

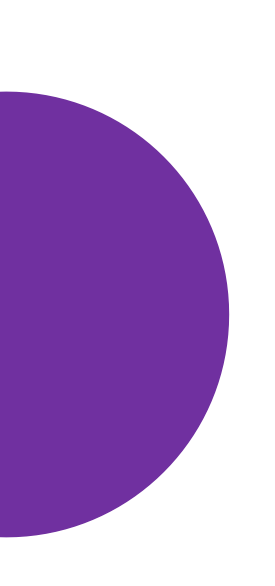

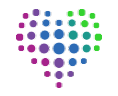